## 腾讯会议电脑端操作指南

1. 安装"腾讯会议": 官网: <u>https://meeting.tencent.com</u>
 2. 修改你的会议名称: 将会议名称改为 "应聘人员姓名"

|                        | 腾讯会议                        | - ×       |
|------------------------|-----------------------------|-----------|
| 8                      | xx岗位xx号-张x-138xxxxxxxxx     | <b>0</b>  |
|                        |                             | ▶<br>无线投屏 |
| ● 个人版 升级专享无限的##        | <                           | 历史会议 >    |
| 会议人数上限                 | 名称<br>xx岗位xx号-张x-138xxxxxxx | < ∅       |
| 福利中心 (HOT)<br>专属福利等你领取 | 取消                          | 定         |
| 我的录制已                  | 使用0 MB / 1024 MB            |           |
| 我的笔记                   | 0个                          |           |
| 帮助中心                   | 查看更多开会技巧                    |           |
|                        | . 0.0 4 F00070070F          |           |

图1 会议名称修改方法

3. 设备调试: 按下图操作完成视频、音频的设备调试

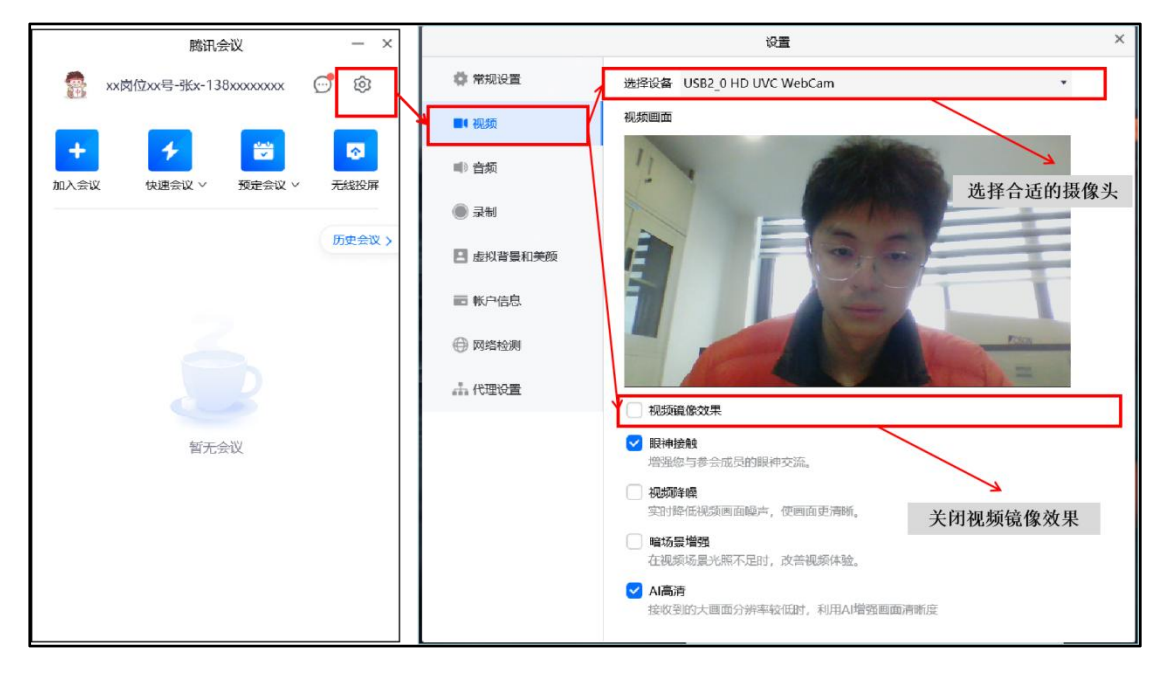

图 2 检查视频情况

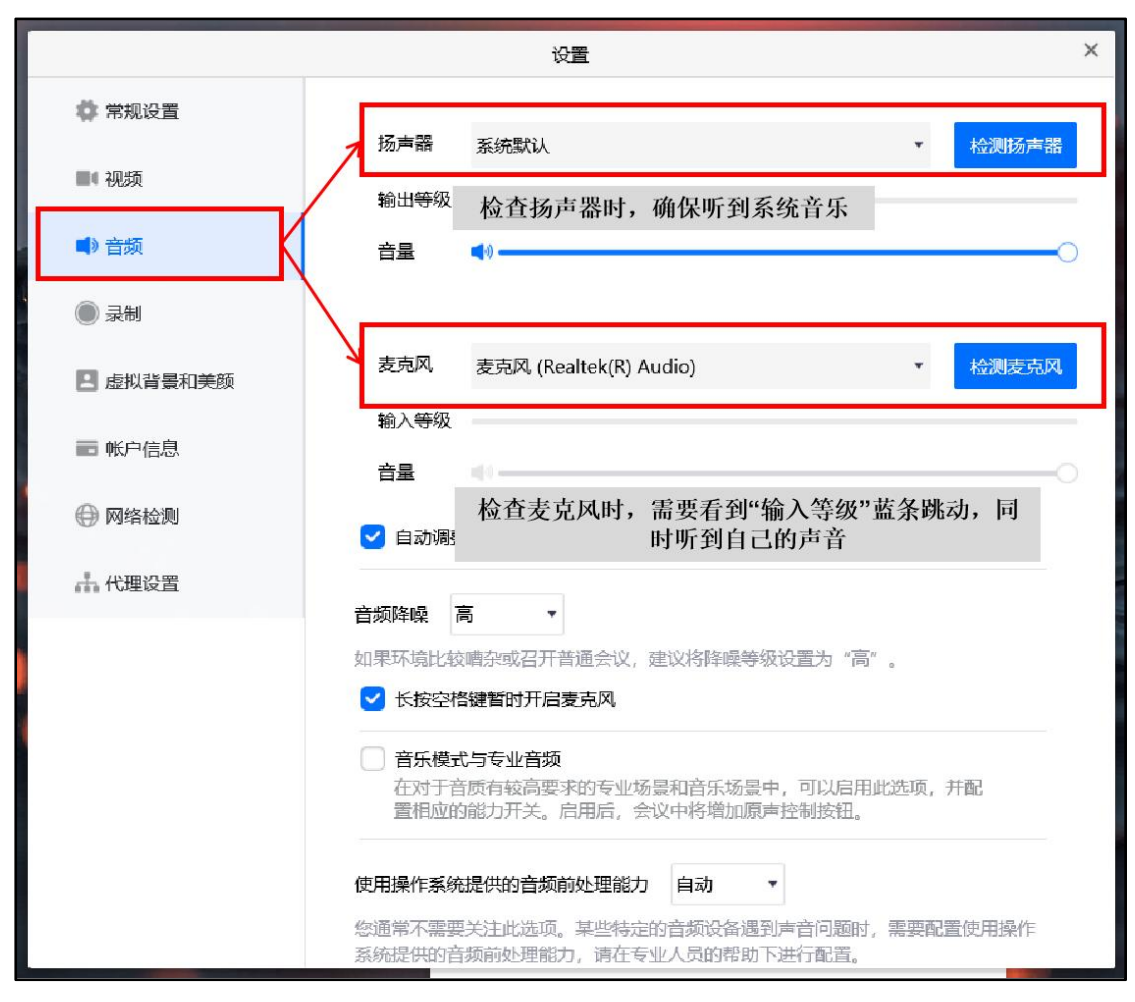

图 3 检查音频情况

 进入等候室:点击"加入会议",输入会议号,进入等候室。必须开启 麦克风、扬声器、摄像头,不开美颜。

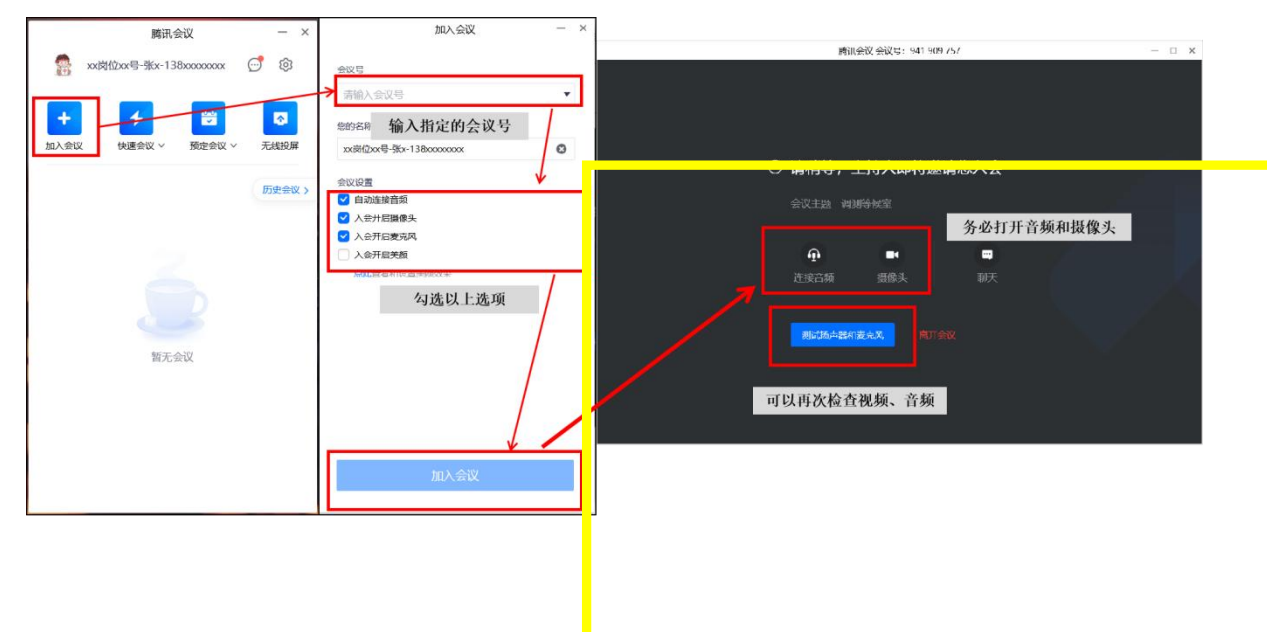

## 图 4 进入等候室

5. 面谈考核:

5.1 调整好视频画面:开启麦克风、扬声器、摄像头,不开美颜,请显示本人上半身端坐影像并置于屏幕中央,离屏幕约0.8米,仅可露出纸笔,要求系统测试与面谈当天环境、场景、设备视角相一致。
5.2 进行测试:阅读以下参考文字:"考官你好!我是本次面谈的X号考生,我的麦克风扬声器状况良好,测试完毕!"

5.3 正式面谈